## **AKTIV I GREVE**

## Sæsontider – rediger og tilpas

Når Kultur og Fritid godkender jeres sæsontider, vil I modtage en mail.

Her står der det der er **godkendt**, datoer der **ikke kan godkendes**, enten fordi der er en booking i forvejen eller lukket og en over sigt over de **søgte datoer**.

| gninger:        |                                                                                                    |                                                                                                    |                                                                                                    |                                                                                                    |
|-----------------|----------------------------------------------------------------------------------------------------|----------------------------------------------------------------------------------------------------|----------------------------------------------------------------------------------------------------|----------------------------------------------------------------------------------------------------|
| Slutdato (uge)  | Dag                                                                                                    | Tidspunkt                                                                                                    | Lokation                                                                                                    | Ressource                                                                                                    |
| 16.01.2023 (3)  | Mandag                                                                                                    | Kl. 08:00-09:00                                                                                                    | Greve Borgerhus                                                                                                    | GBH Mødelokale 24 (max. 20 personer)                                                                                                    |
|                 |                                                                                                    |                                                                                                    |                                                                                                    |                                                                                                    |
| Slutdato (uge)  | Dag                                                                                                    | Tidspunkt                                                                                                    | Lokation                                                                                                    | Ressource                                                                                                    |
| )5.12.2022 (49) | Mandag                                                                                                    | KI. 08:00-09:00                                                                                                    | Greve Borgerhus                                                                                                    | GBH Mødelokale 24 (max. 20 personer)                                                                                                    |
| 26.12.2022 (52) | Mandag                                                                                                    | Kl. 08:00-09:00                                                                                                    | Greve Borgerhus                                                                                                    | GBH Mødelokale 24 (max. 20 personer)                                                                                                    |
|                 |                                                                                                    |                                                                                                    |                                                                                                    |                                                                                                    |
| Slutdato (uge)  | Dag                                                                                                    | Tidspunkt                                                                                                    | Lokation                                                                                                    | Ressource                                                                                                    |
|                 |                                                                                                    |                                                                                                    | Crown Barrashur                                                                                                    | CDU Mandelekele 24 (may 20 personer)                                                                                                    |
|                 | gninger:<br>ilutdato (uge)<br>i.6.01.2023 (3)<br>ilutdato (uge)<br>i5.12.2022 (49)<br>i6.12.2022 (52)<br>ilutdato (uge) | ilutdato (uge) Dag<br>i6.01.2023 (3) Mandag<br>i5.01.2023 (4) Mandag<br>i5.01.2022 (49) Mandag<br>i5.01.2022 (52) Mandag<br>i5.01.2022 (52) Mandag | geninger: Dag Tidspunkt   idudato (uge) Mandag Kl. 08:00-09:00   idutdato (uge) Mandag Kl. 08:00-09:00   idutdato (uge) Mandag Kl. 08:00-09:00   idutdato (uge) Mandag Kl. 08:00-09:00   idutdato (uge) Mandag Kl. 08:00-09:00   idutdato (uge) Mandag Kl. 08:00-09:00 | Idutato (uge) Dag Tidspunkt Lokation   i6.01.2023 (3) Mandag KI. 08:00-09:00 Greve Borgerhus   idutato (uge) Dag Tidspunkt Lokation   i5.12.2022 (49) Mandag KI. 08:00-09:00 Greve Borgerhus   i6.12.2022 (52) Mandag KI. 08:00-09:00 Greve Borgerhus   isitutato (uge) Dag Tidspunkt Lokation |

## Aflysning af en eller flere bookinger

Når I ikke skal bruge en tid, skal I huske at aflyse den.

Dette gøres under "Mine bookinger"

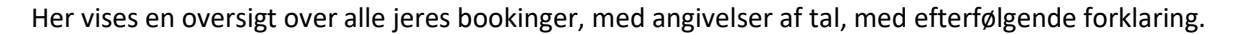

| 1)<br>/is 10 🗸 li       | njer 🗹 vis kun fremtidige b        | pookinger                               |        |           |          |                  | 2) Seg:          | 5<br>Eksporter  |
|-------------------------|------------------------------------|-----------------------------------------|--------|-----------|----------|------------------|------------------|-----------------|
| 0                       | Lokation 0                         | Ressource                               | Dag 🔅  | Startdato | Slutdato | Tid 🔺            | Status Kommentar |                 |
| 30                      | Greve Borgerhus                    | GBH Mødelokale 24 (max. 20<br>personer) | Mandag | 07.11.22  | 18.01.23 | 08:00 - 09:00    | Sæson booking    | Rediger tider X |
| • 4                     | Greve Borgerhus                    | GBH Mødelokale 24 (max. 20 personer)    | Mandag | 05.12.22  | 05.12.22 | 08:00 -<br>09:00 | Test             | Rediger booking |
| 4<br>/iser 1 til 2 af 2 | linjer (filtreret fra 13 linjer) - | 0 rækker valgt                          |        |           |          |                  | Forrige          | 1 Næste         |

- 1. Her vises hvor mange bookinger der vises pr. side
- 2. Her er det muligt at søge en specifik booking frem
- Her er der en sæsonbooking. Dette ses ved at der er et grønt +. Trykker man på det +, foldes hele sæsonen ud og man kan se alle datoer. Både dem der er godkendte og afviste.
  - a. Rediger en sæson tid "Rediger tider" her kan en enkelt eller flere datoer redigeres eller slettes.
    Dette gøres ved at trykke rediger eller slet hvis det

|   | Uge | Ugedag | Dato       | \$tarttid | Sluttid | Slutdato   | Lokation        | Ressource                 |              | Bemærkning Sta | lus            |
|---|-----|--------|------------|-----------|---------|------------|-----------------|---------------------------|--------------|----------------|----------------|
| 2 | 45  | Mandag | 07-11-2022 | 05:00     | 03:00   | 07-11-2022 | Greve Borgerhus | GBH Madekokale 24 (max.   | 20 personer) | Boo            | kel rediger så |
| 2 | 46  | Mandag | 14-11-2022 | 08:00     | 09:00   | 14-11-2022 | Greve Borgerhus | CBH Medelokale 24 (max.   | 20 personer) | Boo            | ket reciper si |
| ) | 47  | Mandag | 21-11-2022 | 06:00     | 09:00   | 21-11-2022 | Greve Dorgentus | GGI I Madelokale 24 (max. | 20 personer) | Boo            | ket reciper si |
| ) | 48  | Mandag | 28-11-2022 | 08:00     | 09:00   | 28-11-2022 | Greve Borgerhus | CBH Medciokale 24 (max.   | 20 personer) | Boo            | ket rediaer si |
| ) | 50  | Mandag | 12 12 2022 | 06:00     | 09:00   | 12 12 2022 | Greve Dorgerhus | GBH Madelokale 24 (max.   | 20 personer) | Doo            | ket rediger s  |
| 5 | 51  | Mandag | 19-12-2022 | 08:00     | 09:00   | 19-12-2022 | Greve Borgerhus | GBH Madelokale 24 (max    | 20 personer) | Boo            | ket reckper si |
| 5 | 1   | Mandag | 02-01-2023 | 08:00     | 09:00   | 02-01-2023 | Greve Borgerhus | GBH Madelokale 24 (max.   | 20 personer) | Doo            | ket reciper si |
| 3 | 2   | Mandag | 09-01-2023 | 08:00     | 00:60   | 05-01-2023 | Greve Borgerhus | SHH Medekokale 24 (max    | 20 personer) | Boo            | ket rediger si |
| 5 | 3   | Mandag | 16-01-2023 | 08:00     | 09:00   | 16-01-2023 | Greve Borgerhus | GBH Mødelokale 24 (max.   | 20 personer) | Boo            | ket reciper si |

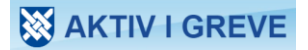

er en enkelt booking eller markere, som vist flere bookinger og tryk på rediger markerede eller slet markerede

- 4. Her ses alle enkeltbookinger.
  - a. Annulering af flere enkelbookinger markere alle bookinger der skal annuleres og der vises nederst en linje, med antal markeringer og annulerings knap (markeret med gul)

Viser 1 til 2 af 2 linjer (filtreret fra 13 linjer) - 1 rækker valgt annuller valgte

- b. Annulering af en enkelt booking for enden af hver enkeltbooking er der mulighed for at redigere eller slette bookingen Rediger booking
- 5. Eksportere en oversigt over alle bookinger Her er der mulighed for at eksporterer alle sæson og enkeltbookinger. Det kan give et visuelt overblik over alle foreningens bookinger